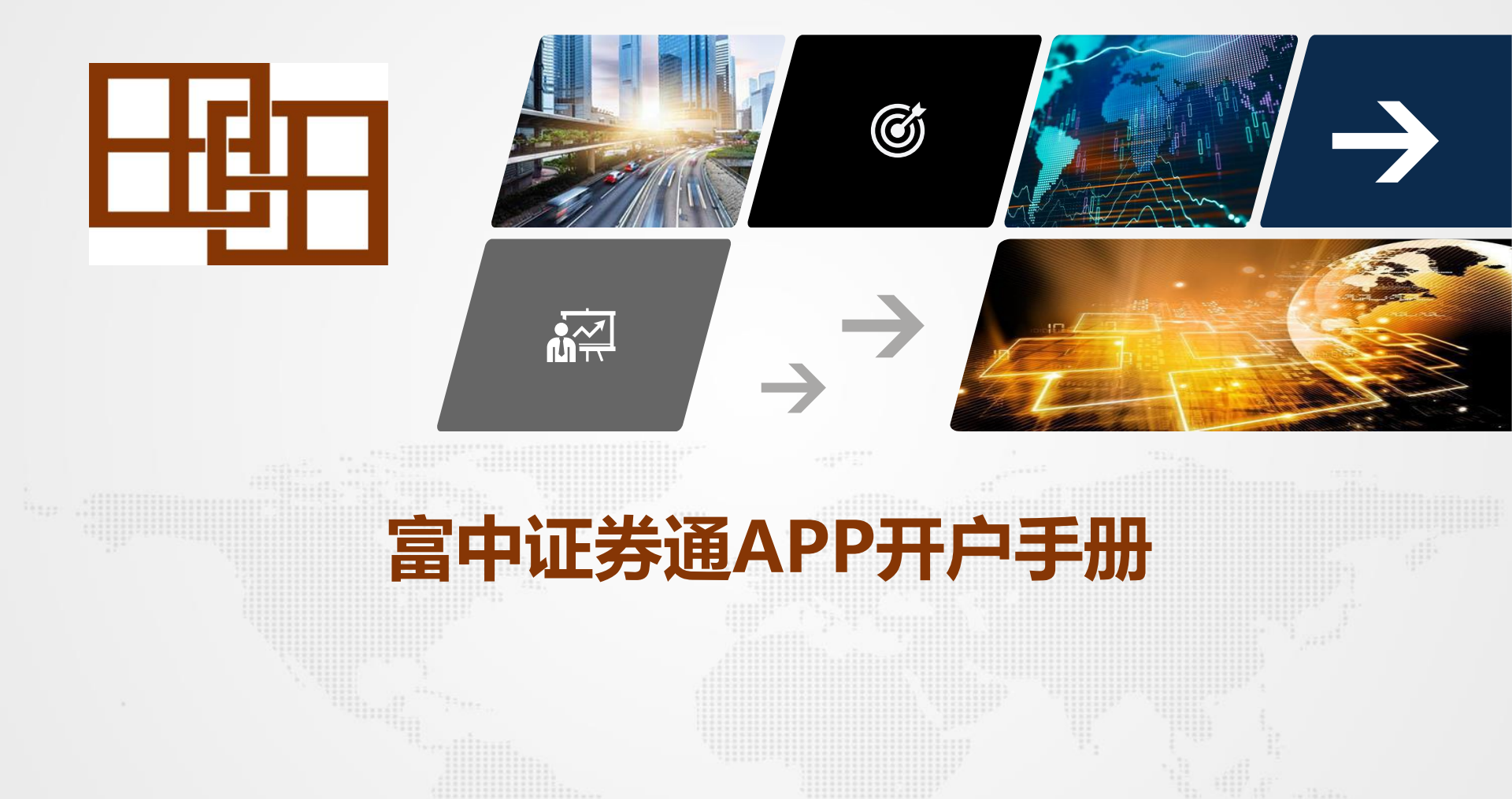

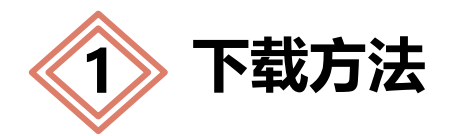

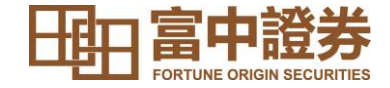

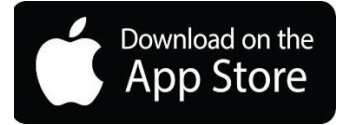

# **IOS:** 打开手机中的 App Store, 搜索「富中证券通」可免费下载 「富中证券通」APP。

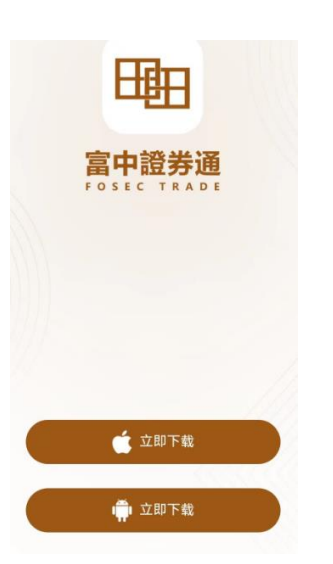

安卓或华为手机用户请使用以下二維碼下载「富中证券通」

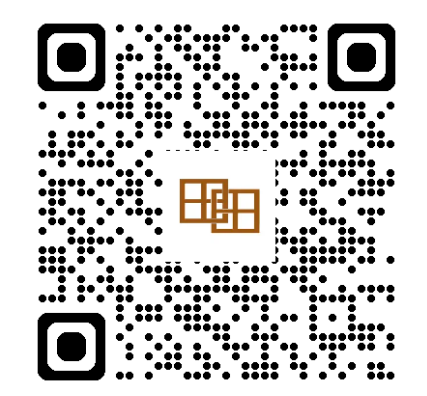

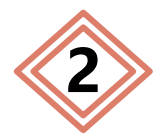

# 注册账户 – 新客户

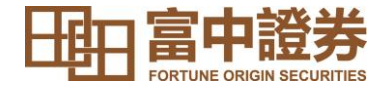

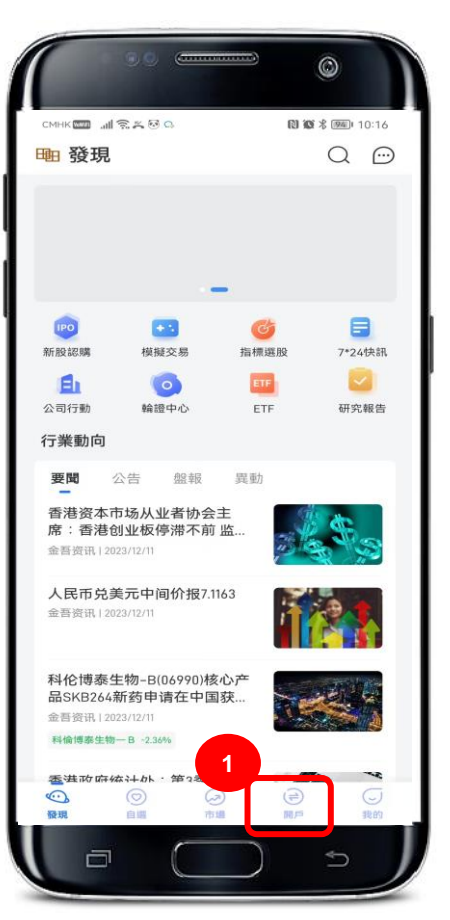

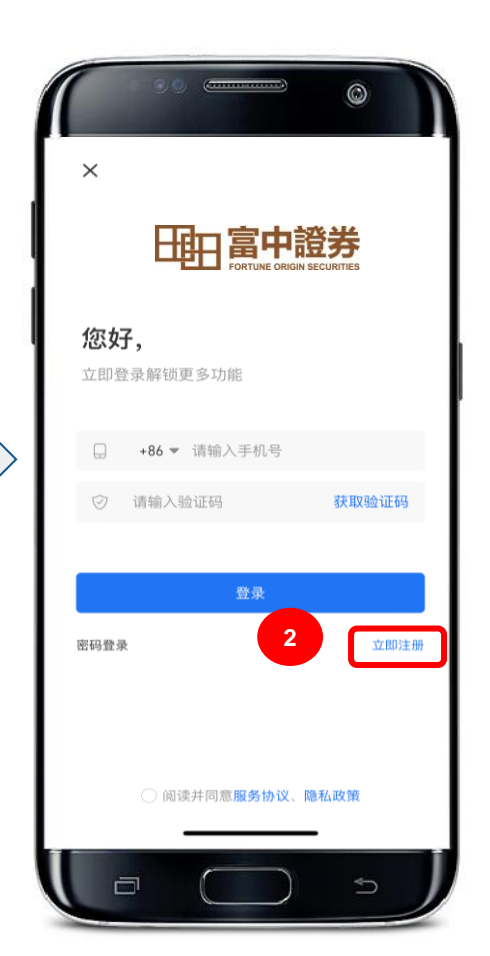

用户在第一次使用富中证券通 APP时需要先注册"富中证券通 账户"以解锁更多内容。注册富 中证券通账户只作为登录相关的 交易网站用途,并不是您的证券 账户。

- 用户通过点击底部的「开户」 按钮,会触发登录页面。
- 2. 点击下方的「立即注册」。

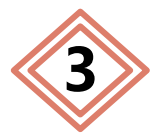

# 注册账户 – 新客户

3

获取验证码

6

注册

5

+86 - 请输入手机号

△ 请输入8-16位数字英文或字符任.

请输入邀请码(无可不填)

请输入验证码

△ 请再次输入登录密码

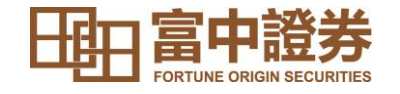

- 3. 输入您的手机号码。
- 4. 点击「获取验证码」,我们会发送一条验证码到您的手机。
- 5. 输入所收到的验证码。
- 6. 设置8-16位数字、英文或字符的任意组合的登入密码(注意区分字母的大小写)并再次确认。

# 注意: 请妥善保管您的密码

- 7. 请仔细阅读并同意注册协议及隐私政策,之后勾选白色圆
   圈。
- 8. 最后点击「确认」即可注册"富中证券通APP账户"。

注意:登记手机号必须与本公司开立证券户口时登记的手机号 码一致

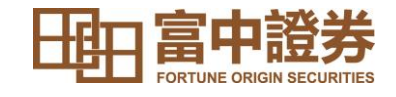

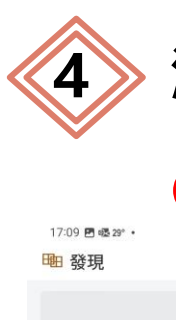

| 17:09 酉 @ 28° ·<br>晒 發現                          | 1<br>**\$### | □醤 al 80% ●<br>〇 |           | 17:09 년 | ) 嚃 23° ·<br>白                          |       |
|--------------------------------------------------|--------------|------------------|-----------|---------|-----------------------------------------|-------|
|                                                  |              |                  |           | K       |                                         |       |
| 👳 💽                                              | G            | 8                |           | 開户      | 憂勢                                      |       |
| 新股認購 模擬交易                                        | 指標選股         | 7*24快訊           |           |         |                                         |       |
| <b>£</b> 1 (0)                                   | ETF          |                  |           | 0       | 穆建認證<br>開户申請當                           | 日審核   |
| 公司行動 輪證中心                                        | ETF          | 研究報告             | N         |         | 12-1-1-1-1-1-1-1-1-1-1-1-1-1-1-1-1-1-1- |       |
| 行業動向                                             |              |                  | $\square$ | 9       | 有問必答<br>智能客服在                           | 線答疑   |
| 要聞 公告 盤報                                         | 異動           |                  | V         |         |                                         |       |
| 工信部:公开征求《电动产<br>导充电系统安全要求》强制<br>全系资讯12024/04/11  | [车传<br>]性    | ake<br>Ney       |           | +       | 極速交易<br>専線下軍毫                           | 秒交易   |
|                                                  |              |                  |           |         | 6                                       | an    |
| 韩国综合指数涨0.15% 收报<br>2705.32点                      | 1            | .9 .             |           | 6       |                                         | TT Eb |
| 金吾资讯   2024/06/11                                |              |                  |           |         |                                         | 登錄現   |
| 日经225指数收涨0.25% 报<br>39134.79点<br>金吾资讯12024/06/11 | -            |                  |           |         | (*) II                                  | 医含中央  |
|                                                  | -            |                  |           |         | 證券交易制                                   | 8時由當中 |
|                                                  |              | 我的               |           | 0       |                                         | 6     |
| III                                              |              | 1                |           | 發現      | 自調                                      | 市     |
|                                                  |              | `                |           |         |                                         | C     |

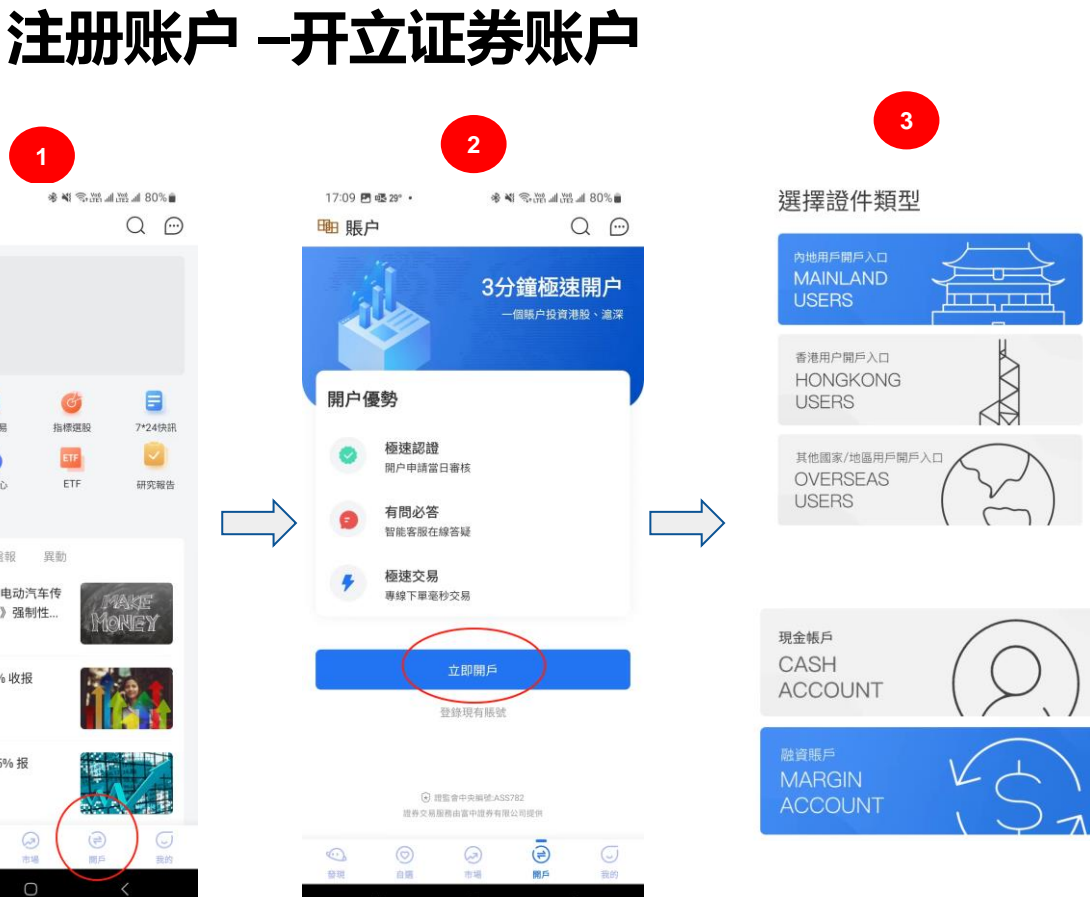

- 1. 点击底部的「开户」按 钮.
- 2. 点击「立即开户」。
- 3. 根据所持有的身份证明 文件选择适当的开户证 件类型,并且选择需要 开立的账户类型。

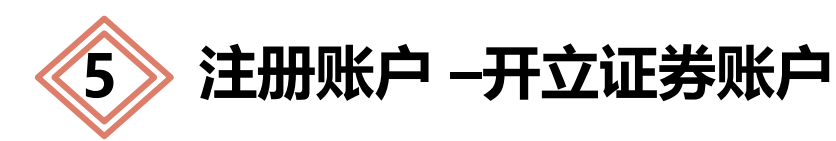

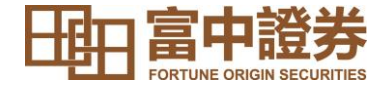

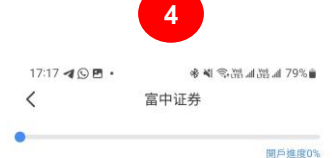

## 中國大陸身份證驗證

身份證為開戶必要條件,您的身份信息僅用於開戶,並 受到嚴格加密保護。

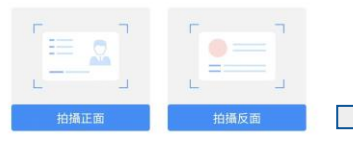

#### 拍照證件要求

大陸公民持有的本人有效二代身份證;
 開戶人需年滿18周歲,且證件有效期大於半年;
 拍攝時請確保邊框完整、字體清晰、亮度均匀;

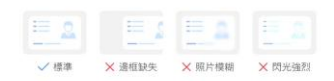

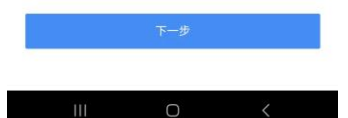

| < 富中证券有限公司       |        |
|------------------|--------|
|                  | 开户进度09 |
| 个人资料(个人帐户)       |        |
| *您是否需要开通网上交易服务?  |        |
| 是                | $\sim$ |
| *您是否需要开通中华通北向交易? |        |
| 否                | ~      |
| *称谓              |        |
| 请选择              | $\sim$ |
| ★出生地点            |        |
| 中国大陆             | $\sim$ |
| *国籍(国家/地区)       |        |
| 中国大陆             | $\sim$ |
| *住所地址            |        |
|                  |        |

5

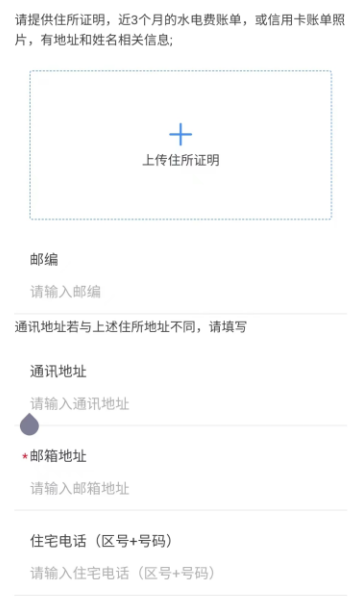

6

## \*手提电话号码

请输入手提电话号码

4. 内地用户可上传身份证,
系统会自动识别姓名
5. 输入个人资料
6. 输入相关联络数据,并
上传三个月内发出的住址证
明文件。(如水电费单或银
行结单)

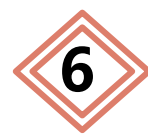

# 注册账户 – 开立证券账户

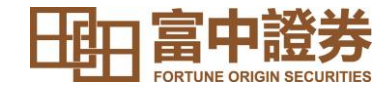

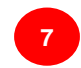

8

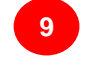

#### 16:36 🍓 G 🕹 ···· 🕴 🗼 🚛 😤

富中证券有限公司

#### 邮编

请输入邮编

通讯地址若与上述住所地址不同,请填写

#### 通讯地址

请输入通讯地址

#### \*邮箱地址

请输入邮箱地址

#### 住宅电话(区号+号码)

请输入住宅电话(区号+号码)

#### \*手提电话号码

请输入手提电话号码

## \*通讯方法 电邮

\*教育程度

## 请选择

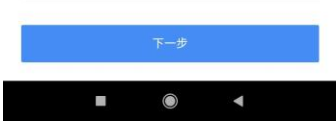

V

|                                                         | 开户进度0        |
|---------------------------------------------------------|--------------|
|                                                         |              |
| 账户类别                                                    |              |
| *证券账户类别                                                 |              |
| 保证金账户                                                   | ~            |
| 本人/吾等就《常设授权》的内容及贵公司<br>政策已获得解释及知会,并且本人/吾等明<br>意本授权书的内容。 | 司的转接<br>月白及同 |
| 下一步                                                     |              |

| ○ 4人/音寺就《常设授权》的内谷及<br>政策已获得解释及知会,并且本人/ | (贡公可的转按<br>(吾等明白及同 |
|----------------------------------------|--------------------|
| 保证金账户                                  | ۲                  |
| 现金账户                                   | 0                  |
|                                        |                    |

| ( 富中证券有限公司   | 0       |
|--------------|---------|
| -•           | 开户进度13* |
| 就业情况         |         |
| 受雇           | ~       |
| *雇主或公司名称     |         |
| 请输入雇主或公司名称   |         |
| *职位及职衔       |         |
| 请输入职位及职衔     |         |
| *业务性质        |         |
| 请输入业务性质      |         |
| *办公室地址       |         |
| 请输入办公室地址     |         |
| 电话号码(办公室)    |         |
| 请输入电话号码(办公室) |         |
| 传真机号码        |         |
| 请输入传真机号码     |         |
|              |         |

 $\bigcirc$ 

# 7. 输入剩余相关数据

 选择所需开立账户类别, 如需开通保证金账户,则请 勾选下方有关常设授权的内 容

# 9. 输入阁下现时就业数据

| 7 |
|---|
|   |

# 注册账户 --开立证券账户

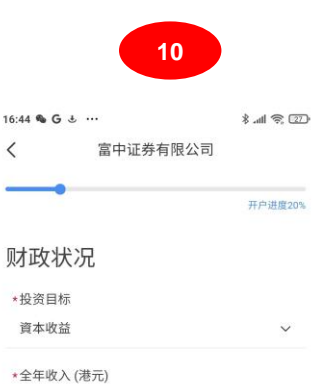

| 10110-102 |  |  |
|-----------|--|--|
| 谊选择       |  |  |
|           |  |  |
|           |  |  |

| *净流动资产( | 港元) |
|---------|-----|
|---------|-----|

| 请洗择     |
|---------|
| 「高い社会会」 |
|         |

```
资金来源
```

○ 工资

- 收入累积
- 投资获取的资本
- 退休基金/储备金
- 佣金/营业收入
- 遗产
- 物业销售
- 其他
- 请选择

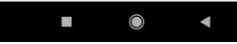

| 16:45 <b>&amp; G</b> | £        | 🧟 lh. 8 |
|----------------------|----------|---------|
| <                    | 富中证券有限公司 |         |
|                      | •        | 开户进度    |
| 投资经                  | 验        |         |
| *投资知识                |          |         |
| 请选择                  |          |         |
| *股票                  |          |         |
| 请选择                  |          |         |
| *认股证/其               | 月权       |         |
| 请选择                  |          | 8       |
| *外币/贵金               | 定属       |         |
| 请选择                  |          | 8       |
| *期货                  |          |         |
| 请选择                  |          | ×       |

| 16:45 💊 🕻    | 3 · ···<br>合中江半右®    | * Jul 完 区<br>B 八 司 |
|--------------|----------------------|--------------------|
| (            | 留中址分有的               | RД DJ              |
|              |                      | 开户进度33             |
| 衍生;          | 产品的认识                |                    |
| *1、您<br>能修相  | 曾否接受有关结构性或<br> 关课程?  | 就衍生产品的培训或          |
| 请选择          |                      | $\sim$             |
| *2、您I<br>产品有 | 以往/现时的工作经验;<br>;关?   | 是否与结构性或衍生          |
| 请选择          |                      | $\sim$             |
| *3、您f<br>性或衍 | 曾否在以往三年内执行<br>生产品交易? | F过五宗或以上结构          |
| 请选择          |                      | $\sim$             |
| *4、您         | 曾否有买卖结构性或衍           | 行生产品的经验?           |
| 请选择          |                      | ~                  |
|              |                      |                    |
|              |                      |                    |

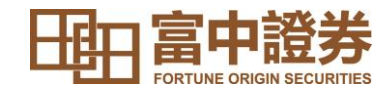

10. 根据阁下的投资目标以 及收入财政状况,填写合适 的数据。

11. 根据阁下的投资投资经 验填写合适的资料。

12. 根据阁下对衍生工具的 认识填写合适的资料。

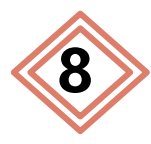

# 注册账户 --开立证券账户

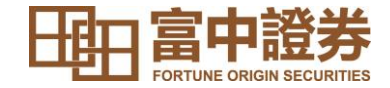

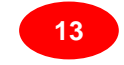

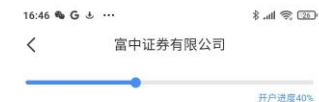

银行账户

请添加您本人名下的银行账户。香港银行账户通常由银行 代码+账户号码组成。账户号码可能不同于您的银行卡号, 关于其他银行的代码和账户号码,烦请致电银行客户咨询 后进行填写。

#### 香港银行名称

请选择

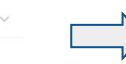

银行账户号码

请输入银行账户号码

银行账户币种

HKD

请上传银行卡正面照或者三月内结单截图(含银行标识 LOGO、姓名和银行账户号码)

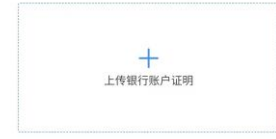

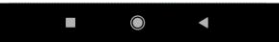

16:47 & G & ...

<

富中证券有限公司

### 税务居民身份自我证明

本部分是根据《共同汇报标准》("CRS")申报阁下的税务居 民身份。对于联名账户或多人联名账户,每名个人账户持 有人须分别填写一份表格。必须填写这份表格所有部分, 标有符号(\*) 的项目为本公司须向税务局申报的资料。如您 对判定您的税务居民身份有任何疑问,请浏览经合组织网 站 www.oecd.org/tax/automatic-exchange/或咨询您的税 务顾问。请恕本公司不能提供税务意见。

警告: 根据《税务条例》第 80(2E)条,如任何人在作出自我 证明时,在明知一项陈述在要项上属具误导性、虚假或不 正确,或罔顾一项陈述是否在要项上属具误导性、虚假或 不正确下,作出该项陈述,即属犯罪。一经定罪,可处第 3级(即\$10.000)罚款。

#### \*居留司法管辖区

中国大陆

\*请阁下必须填写税务编号,如没有税务编号,请 于理由A.B.C中选填一项。如客户为香港或国内 税务居民,税务编号为其身份证号码。

## 填写税务编号 \*"TIN"税务编号

请输入"TIN"税务编号

#### 第二居留司法管辖区

请输入第二居留司法管辖区

 $\bigcirc$ 

#### $\bigcirc$

8 .11 2 20 富中证券有限公司

#### 第二居留司法管辖区

16:47 & G & ...

<

14

8 .all 😤 💷

请输入第二居留司法管辖区

请阁下必须填写税务编号,如没有税务编号,请 于理由A.B.C中选填一项。如客户为香港或国内 税务居民,税务编号为其身份证号码。

#### 填写税务编号

"TIN"税务编号

本人知悉及同意,贵公司可根据《税务条例》(第112章) 有关交换财务账户资料的法律条文,(a)收集本表格所载 资料并可备存作自动交换财务账户资料用涂: 及(b)把该 等资料和关于账户持有人及任何须申报账户的资料向香港 特别行政区政府税务局申报,从而把资料转交到账户持有 人的居留司法管辖区的税务当局。

本人证明, 就与本表格所有相关的账户, 本人是账户持有 人签署本表格。本人声明就本人所知所信,本表格内所填 报的所有资料和声明均属直实、正确和完备。

本人承诺,如情况有所改变,以致影响本表格所载的资料 不正确,本人会在情况发生改变后30日内,向贵公司提交 一份已适当更新的自我证明表格。

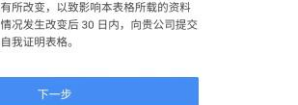

V

# 13. 如阁下持有香港银行账户, 则可 登记相关账户作提款用途;并请上 传相关银行账户的证明文件 (如相 关账户结单,提款卡-必需显示帐户 持有人的名字)

14.系统会自动为阁下填实身份证号 码作为税务编号;如阁下于其他司 法管辖区具有税务责任,则可在下 方填写。

| 9〉注册账户                                                                                          | ┓_开立证す                                                                                                    | <b>券账户</b>         |                                                                                                    |                                                        |
|-------------------------------------------------------------------------------------------------|----------------------------------------------------------------------------------------------------|--------------------|----------------------------------------------------------------------------------------------------|--------------------------------------------------------|
| 16:48 • G • ···· * * #1 @ @<br>〈 富中证券有限公司<br>开户进度53%<br>身份资料披露<br>*1、阁下是否证监会持牌或注册人的雇员?<br>否 ~ ~ | <ul> <li>16:48 ● G ↓ …</li> <li>く 富中证券有限公司</li> <li>最终帐户受益人</li> <li>◆本人/我是最终账户受益人</li> <li>∞本</li> </ul> | ★.all 宅(図) 开户出版60% | 16-48 € G & ··· 8.41 € ②<br>( 富中证券有限公司<br>开户进度67%<br>25: 富中证券有限公司                                                                           | 15. 阁下可根据自身情况回<br>答相关资料披露问题。                           |
| *2、阁下或亲属是否现受雇于本公司?          ////////////////////////////////////                                | ⋶                                                                                                    |                    | <ul> <li>本人/我们同意意中证券使用其个人资料作提供投资或有关财务产品及服务的资料,包括研究报告及特别优惠零直接定销。</li> <li>本人/我们不同意意中证券使用其个人资料作提供投资或有关财务产品及服务的资料,包括研究报告及特别优惠等直接促销。</li> </ul> | 16.阁下可根据自身意愿选择<br>同意富中证券使用阁下个人<br>资料作提供研究报告或优惠<br>推广之用 |

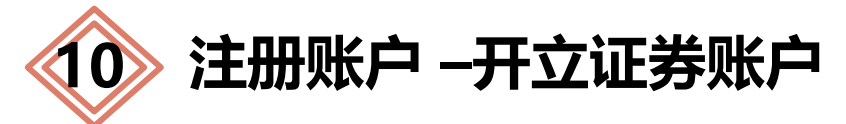

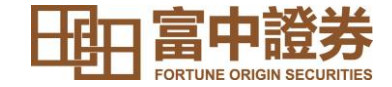

16:48 **% G & ····** \* 교대 숙 22) < 富中证券有限公司

开户进度73%

## 风险披露声明

本人确认已细视风险披露声明,以及确认明白与 账户有关的投资及交易可能产生的风险。本人已 全面了解所涉及的风险,并确认从本人的顾问取 得认为适当的独立的法律建议及财务意见前,应 避免作出任何投资或交易。

下一步

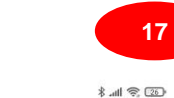

富中证券有限公司

风险披露声明

16:48 & G 🕹 …

<

里短期或此等本品建成中心、化等中的方本协议及中产素的合组成的。患者行 中产患期、能表示确认识已收获利用的其选择合活成本(实文化中文)的发芽风 物质数而明。以及确认其的信心病(中关放物情况及其创作力生的风暴、比等 人员和能力可能在作不管在被制不能不可去的情况很及又从前一切以相及用 关系的成本。至于在2110年代表的所得很很及又从前一切以相及用 发示的法律律证及用并意见相关。其基本者的情况和数据认为适应的 物点的法律律证及用并意见相关。可能是有的信息的经常成实易、本分词非非常的情况

- ◆ 证券交易的风险
- 4.00 公司利用30 (4.00 元月) (4.00 元月)(5.00 元月)(4.00 元月)(4.00 元)(4.00 元)(4.00 元)(4.00 元)(4.00 元)(4.00 元)(4.00 元)(4.00 \Lambda)(4.00 \Lambda)(4.00

3.1.人心理:这些方面正意。虽然这些投资可以不完成的方面也能够多少。 的分析,而且影响却意思。虽然这些投资可以不完成的规则,也可以不是一些不可。 时有在高风险,因为市场无法预测,而且市场未必有足够的规则和精施去 振动投资者。 5.本公司有权投发的交易指示行动,若您的交易指示因任何规则而不合适。

成不可说进行或用等交易指示用可能会导致您的损失, 他不可能记奉公司 将向影发后警告。 在 在影流行任何投资之前, 影应该清量地了解影响未把的所有倒金, 开交 和实际部门, 只如用用合用的你的原则和, 在以, 这种一些的原则。

#### ◆ 但业板(GBN)股票交易的风险

• 在考理教文学天实集团这一、美国委学会新行委务的复数 按照外的运动。不振进车务会和评论估计《"公理社计会")。社会实实的 证券从外路看代现代的对任务需求资源。 医出生法学者本会可含意见平台 形态等现在的过程后,进行性大议会们过任参考的变势。 医实现金、按照 由实现因计社们推定实验证券不受希望能合全基础有很多可能的主要或创始 和此一, 通生社会问题化实现和显示。

◆ 场外(OTC)/暗盘市场交易风险

2023 v1

忽动供在之际有了解场外交易的性质、交易设施设定可承担的从助程度。 如有疑点, 並必须求建定当场专业发展。 首片场外交易间面的风烧,包括1 就公易的子风间。 运行性体来还会分析上的内观。 远端性较低无政制 较高的风风。 相交发标片不能证能够结果。 如果来到起发 或密的变易对于 无法优数据的经济时年间或证书。 古法外交易的出历书段。 把加卡其在

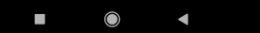

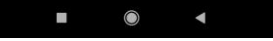

16:48 **ፍ G 상 ····** 차 세 옷 (32) 

开户进度73%

### 风险披露声明 本人确认已细阅风险披露声明,以及确认明白与 账户有关的投资及交易可能产生的风险。本人已 全面了解所涉及的风险,并确认从本人的顾问取 得认为适当的独立的法律建议双财务意见前,应 避免作出任何投资或交易。

下一步

17. 阁下必须先按进入并阅 读「风险披露声明」。如阁 下已阅读并清楚明白内容, 可按左上角返回键并勾选确 认内容。

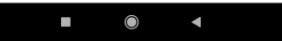

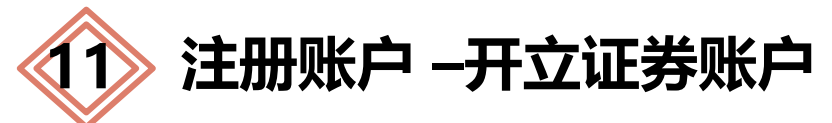

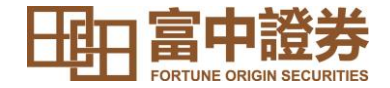

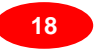

\$ .all @ 26

- 16:49 🎕 G 🕹 \cdots 🛛 🕸 all 😤 🖅
- 富中证券有限公司

## 客户声明

本人/吾等谨此声明以上开户申请表格(个人/联名 账户)中资料真实、完整及正确无误。富中证券可 依此资料履行其义务。凡上述资料如有任何更 改,本人/吾等承诺尽快通知富中证券。

### 本人/吾等謹此承諾並確認:

- 本人/吾等已收到、阅读并明白客户协议书,当中 包括但不限于投资者识别妈制度及场外证券汇报 制度、客户款项常设授权及中华通交易服务("中 华通")之附加条款,而本人/吾等接受并同意受该 等条款约束;
- 本人/吾等已获以本人/吾等选择语言(英文或中文) 所撰写的《风险披露声明》
- 本人/吾等承认及确认持牌人已以本人/吾等所选 择的语言解释所有适用的《风经披露声明》。现待 此宣读本人/吾等已充分明白和接受所有上述内容 和规定,并已按本人/吾等的意愿提出问题及寻求 独立法律意见;及
- 本人/吾等已参阅万海证券给予客户的《隐私政策 及个人资料收集声明》,明白且同意其条款。
- ○本人/吾等确认其证券账户是按本人/吾等的要求 下开立。在开立该等账户前本人/吾等已按照本 人/吾等所选择的语言阅读所有包括但不限于以上 所述的开户文件("该等条款")内的条款,并明白, 接受及同意该等条款及内容。本人/吾等亦完全理 解并同意履行所有该等条款并受其均束。

#### ○ 本人/吾等已同意以电子签名的方式在开立户口时

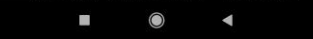

16:49 🎕 G 🗄 …

<

- 富中证券有限公司
- 本人/吾等已同意以电子签名的方式在开立户口时 或其他时间去签署其他额外文件,包括但不限于 《风险披露声明》以及其他相关文件。
- 如果本人/吾等选择使用富中证券提供的程序化交 易的接口(\*API),则表明本人输认本人/语等有留 意并已阅读在富中证券网页上提供的指引及相关 文件,并对程序化交易有做深入的了解,以及本 人/音等确认本人有留意并充分了解跟程序化交易 相关的合规及监管问题。
- 本人/香等特此授权富中证券可通过作真及/或电子邮件收取其交易指示通知。本人/香等符全承 月賠偿當申证券因行使该指示而产生的所有损 失,损害、利息、费用、开支、行动、要求、索 赔、任何诉讼。本人/吾等特此免除富中证券所有 由该等授权可能产生的任何责任。
- 联名账户(联名人)已按规意中证券接受任何一 位或所有联名人的指示。该联名人有权代表任何 联名账户内人士处理账户的运作,并根据该等条款 内的所有联名人行使权利,权力和防情权。富中 也养不须就该等指示向任何一位或听有或客人发 出通知或获得授权。联名人的任何行为、指示、 指示及应减授权,均对其它联名账户人具有约束 力。
- 本人看等明白及同意當中证券有绝对权利修订, 删除或替代本协议(包括但不限于)费用及收费 的条款)内的任何条款或增加新条款。本人, 西等 应不时登入公司网站以获得最新之本协议并细阅 其条款。该等修订, 删除替代或增加的条款将于 修订通知刊载当日生效及纳入本协议内(并构成 本协议的一部分)。本人/香等可于修订通知在公 司网站上刊载当日后七(7)日内提出书面反对, 否则将被视为接受该等修订, 删除、替代或增加 的条款。

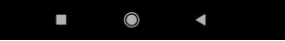

- 16:49 🌯 Ġ 🕹 🚥
- 富中证券有限公司
- 失、损害、利息、费用、开支、行动、要求、索 赔、任何诉讼。本人/吾等特此免除富中证券所有 由该等授权可能产生的任何责任。

\* all 😤 🔝

- 联名账户("联名人")已授权富中证券接受任何一位或所有联名人的指示。该联名人有权代表任何 联名账户内人士处理账户的运作,并根据该等条款 内的所有联名人行使权利、权力和酌情权。富中 证券不须就该等指示向任何一位或所有联名人发 出通知或获得授权。联名人的任何行为、指示、 指示及/或授权,均对其它联名账户人具有约束 力。
- ◎ 本人吾等明白及同意富中证券有绝对权利修订、 删除或替代本协议(包括但不限于"费用及收费" 的条款)内的任何条款或增加新条款。本人/吾等 应不时登入公司网站以获得最新之本协议并细阅 其条款。该考修订、删除替代或增加的条款将于 修订通知刊载当日至发成外入本协议内(并构成 本协议的一部分)。本人/吾等可于修订通知在公 司网站上刊载当日后七(7)日内提出书面反对, 否则将被视为接受该等修订、删除、替代或增加 的条款。
- 本人/吾等现授权富中证券在任何时间接触任何人 包括本人/吾等往来银行,经纪,顾问或任何信贷 机构,以核实开户申请表格中所提供有关资料。
- 如果该等条款在英文版和中文版之间出现任何不一致的字 句,则以英文版本为准。

下一步

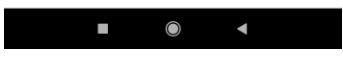

# 18. 阁下可于客户声明确认 所有开户时填写的内容无误, 并同意开立证券账户的条款

| 12 | 注册账户 | -开立证券账户 |
|----|------|---------|
|----|------|---------|

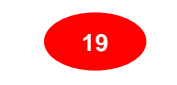

16:49 % G & ... 富中证券有限公司

### 继续开户

开户资料已提交,选择以下任意一种方式进行身份核实 后,即可完成开户。

■ 1.开户资料审核 资料已提交..

2.身份信息核实,继续开户...

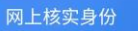

|  | 20 |
|--|----|
|  |    |

16:50 & G & ··· \* 11 😤 😳 富中证券有限公司

大陆银行卡验证身份证

\*银行名称 请输入银行名称

\*银行账号

请输入银行账号

\*银行预留手机号 请输入银行预留手机号

### 温馨提示:

<

1.请填写您在中国内地银行开户的同名借记卡(建议使用工商 银行、农业银行、中国银行、建设银行、交通银行、招商银行 等银行的借记卡)。 2.我们将会对您的信息进行严格保密。 3.此银行卡仅用于开户实名身份验证用途,不用于交易账户的 资金进出。

16:51 & G & ··· < 富中证券有限公司

21

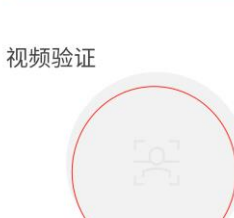

#### 视频验证要求

1. 拍摄时请确保拍摄时长为 3秒-10秒 的视频; 2. 拍摄时请确保 光线均匀, 人物清晰; 3. 认证时长大约为15~40秒,请耐心等待。

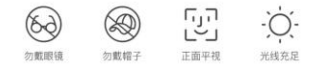

点点头

开户进度87%

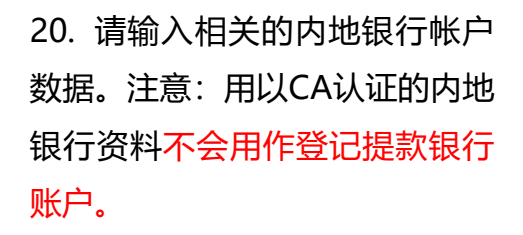

19.選擇CA认证

21.阁下可点击圆圈内的灰色位置, 根据验证要求拍摄视频,完成后 系统会进行验证。如视频未能通 过验证,则请阁下再次拍摄视频

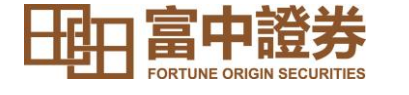

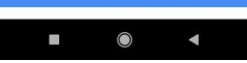

| 14 注册账户 -开立证券                            | 账户            | 23                        |
|------------------------------------------|---------------|---------------------------|
| 16:59 � G J ···· * .ul 중 ☑<br>< 富中证券有限公司 | 11:09<br>く 富· | *.<br>中证券有限公司             |
| 确认签字<br>本人已阅读全部开户文件并确认上述资料真实有效           | 您的开户申诉        | 的开户申请审核中<br>青正在审核中,请耐心等候. |
| 姓名:<br>日职 2024-6-11                      |               | 查看开户进度                    |
| 确认是本人签名                                  |               |                           |

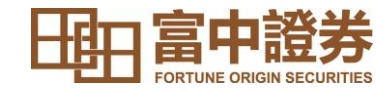

24. 阁下可点击圆圈内的空白位 置并进行签字。注意,该签字为 阁下于我司的签字记录,阁下日 后于我司签字确认的文件皆以此 为签字核证标准。

25.确认签字后,系统会显示阁下 的开户申请审核中,我司的持牌 职员将进行文件核对。如有问题, 相关职员会根据阁下于开户申请 时所提供的联络方式联络阁下。

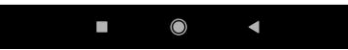

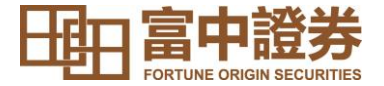

# 风险披露声明

互联网作为一个数据传输媒体,存在固有的不可靠性和不安全性。因此互联网上的交易可能 会因网络系统繁忙或不穏定而出现传送延误、传送停顿或中断的情况。这可能导致网上交易 指示被延迟执行、错误执行、不能以互联网上所示价格执行或指示不能被执行。

基于互联网的公开性质,藉互联网传递讯息不能确保完全安全。透过互联网进行网上交易或通讯有可会出现被讯息被截取、数据传递失准、交易指示受延误或受病毒入侵的风险等。

对于因富中证券合理控制范围以外的通讯延误、故障、不准确性又或缺乏保密性而造成的任何损失或开支,本行概不就此向阁下或任何其他人负责。